## iMail Quick Guide Retrieving My Email Address

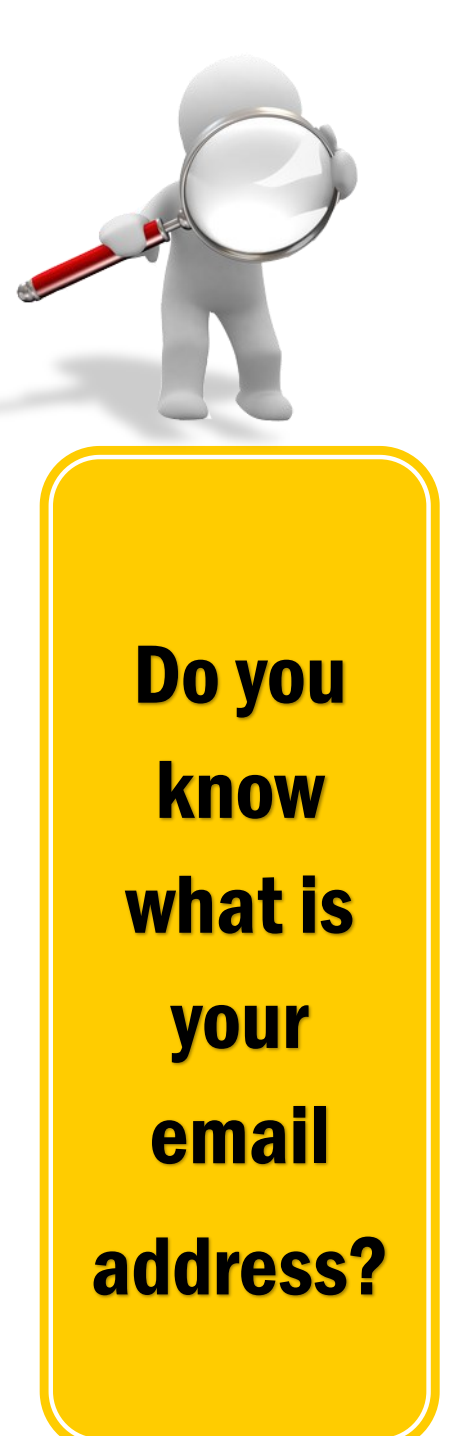

- 1. Go to <u>http://www.imail.sunway.edu.my</u> and login with your iMail username (e.g: 1301xxxx@imail.sunway.edu.my) and password.
- 2. Find your email address by clicking on the arrow down key from the top right corner menu bar as shown below.

| Outlook                                   | Calendar | People |  | 88893333 🔻 | ø                                                                                                    |
|-------------------------------------------|----------|--------|--|------------|----------------------------------------------------------------------------------------------------|
| 88893333<br>fauziah.r@imail.sunway.edu.my |          |        |  |            | A state of the state of the |
| Open another ma                           | ilbox    |        |  |            |                                                                                                    |

What are you waiting for? Start sharing your email address and get connected with your peers!